# AB TRANSIT – Note d'utilisation

AB Transit, notre plateforme en ligne pour simplifier les échanges avec votre conseiller commercial et gérer vos documents de douane de manière dématérialisée

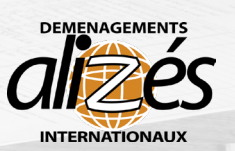

alizés

Abtransit fr

Mes documents

Comment ca marche ?

**Bonnes pratiques** 

AJOUTER UN FICHIE

 $\bigcirc$ 

A

Contact

Mettre à jour Mes docu Alizés Déménagement

# www.abtransit.fr | Solution accessible depuis votre téléphone mobile ou ordinateur.

#### ETAPE 1 : Création de votre compte AB TRANSIT

- ✓ À réception de votre devis signé, le responsable coordination vous crée un accès personnel à la plateforme AB Transit.
- ✓ Vous recevrez un email vous permettant de configurer votre compte et de choisir un mot de passe.

### ETAPE 2 : Consulter et télécharger vos documents

#### 📂 Accès aux documents

Une fois connecté(e), accédez à la rubrique "Mes Documents" pour consulter la liste des documents à fournir.

✓ Formats acceptés : JPEG et PDF uniquement.

Attention : Un document illisible pourra être rejeté.

#### 1 Téléchargement et envoi des documents

- 1. Téléchargez vos documents sur la plateforme.
- Une fois votre dossier complété, cliquez sur "Demander l'examen de mon dossier".

X Votre dossier passera alors au statut "En cours de vérification". Une fois votre dossier validé par les équipes ALIZES, vous recevrez un email de confirmation.

| 0 | Votre dossier est en cours de vérification.<br>Nous vous informerons par mail de la conformité de vos documents. |
|---|----------------------------------------------------------------------------------------------------|
|   |                                                                                                    |

#### ETAPE 3 : Suivi et correction des documents

Si des documents doivent être remplacés (illisibles, erreurs d'imputation), vous serez instantanément informé(e) par courriel après l'examen du dossier par votre conseiller commercial.

Q Vous pourrez consulter les documents à corriger directement en ligne.

#### Informations utiles

#### 🛄 Rubrique "Comment ça marche"

Retrouvez des informations utiles pour vous aider à compléter votre dossier.

#### 🗹 Rubrique "Les bonnes pratiques"

Consultez les formats de documents valides et non-valides.

## 📞 Besoin d'aide ?

Contactez votre conseiller commercial (coordonnées disponibles dans la rubrique "Contactor, ,

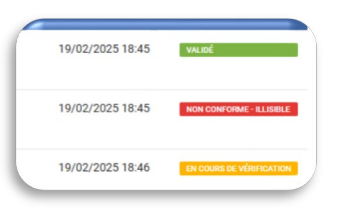

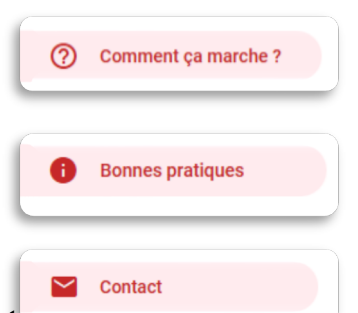